**SEMUR** Secretaria Municipal de Regularização Fundiária, Habitação e Urbanismo

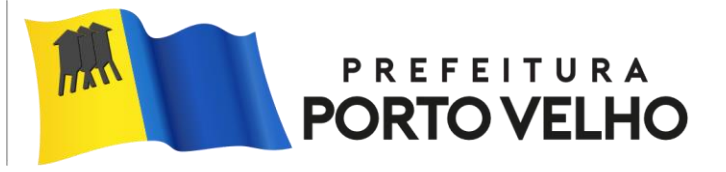

## Um novo aplicativo de Regularização Fundiária chegou para facilitar!

Cadastro de Regularização Fundiária Acesso ao sistema Usuário, E-mail ou CPF Senha Criar Conta 📼 REURB Disponíveis 🔒 Redefinir senha Programa FGI PORT ELHO

Agora, como beneficiário da Regularização Fundiária, você, Munícipe de Porto Velho ou de seus Distritos, pode **realizar cadastro,** iniciar o **processo de Reurb** *online* e monitorar todos os procedimentos de maneira personalizada.

Aproveite esse benefício ao alcance de suas mãos!

PREFEITURA PORTO VELHO

SEMUR Secretaria Municipal de Regularização Fundiária, Habitação e Urbanismo

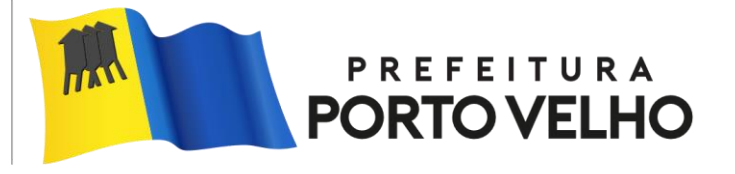

## Cidadão, solicitar a sua REURE ficou mais fácil.

Agora você pode iniciar o seu processo de regularização fundiária através do aplicativo.

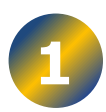

Na tela inicial, clique em Entrar ou na opção Criar Conta.

Clique na  $\equiv$  para acessar o menu lateral e navegar nas opções de Cadastro.

Na tela de cadastro, preencha todos os campos com as informações solicitadas.

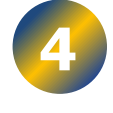

Anexe os **Arquivos** obrigatórios e os Complementares, se necessários.

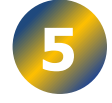

Conclua o preenchimento e visualize os dados em Visualizar Cadastro.

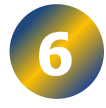

Finalize a etapa 🖞 **Candidatando-se** na **Reurb** de sua localidade.

Para acompanhar o andamento da solicitação, acesse a opção Consultar Andamento, para verificar se o processo não possui pendências.

Em caso de dúvidas, procure nossa Secretaria.

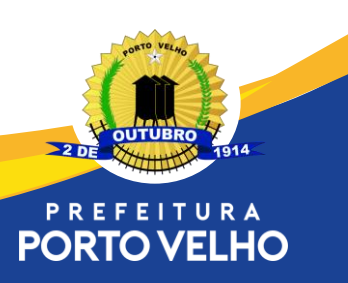

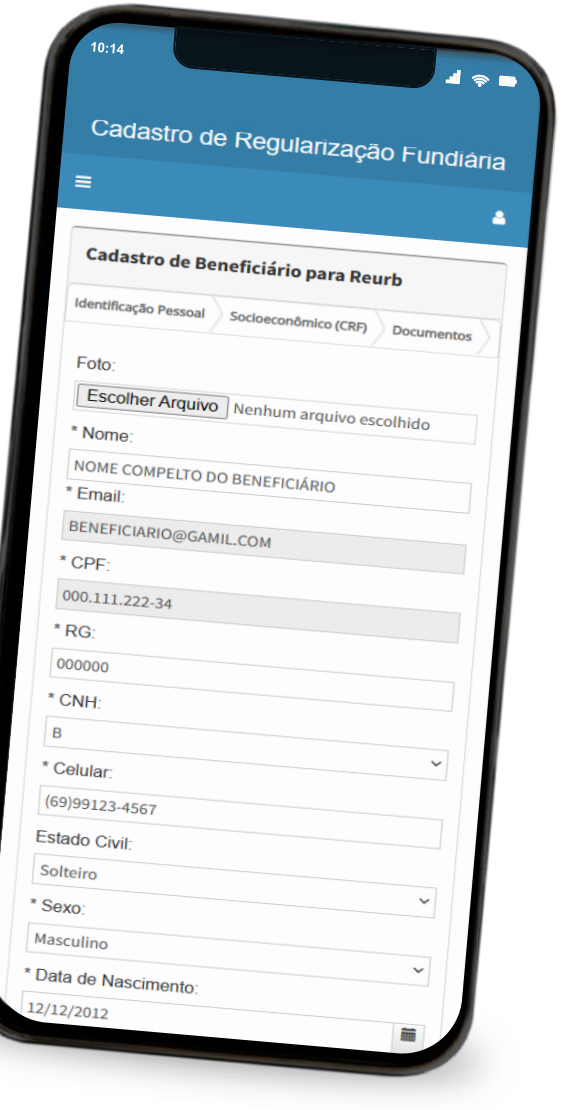

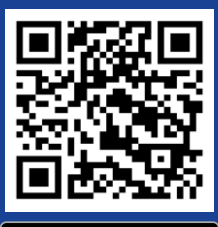

Acesse o aplicativo pelo QR Code!